## Eduroam Wifi verbindings problemen Windows 10.

Bij problemen met het verbinden met het Eduroam Netwerk bijvoorbeeld na het wijzigen van je Wachtwoord van de AHK kun je voor de Windows 10 laptop de volgende stappen doorlopen.

| <ol> <li>Klik op het WIFI icoon, ga naar<br/>Eduroam en klik daar met je<br/>rechtermuis knop op.<br/>Klik op Forget ( vergeet netwerk<br/>instellingen voor de Wifi ).</li> </ol>                                                                                                    | eduroam<br>Action<br>Connect<br>Properties<br>Forget<br>Connect<br>Connect                                                                                                    |
|----------------------------------------------------------------------------------------------------|----------------------------------------------------------------------------------------------------|
|                                                                                                    | AHKGuer<br>Open<br>Network & Internet settings<br>Change settings, such as making a connection metered.<br>Change settings, such as making a connection metered.<br>Wi-Fi<br>Wi-Fi<br>Airplane mode<br>$k^{\text{P}}$ $(\gamma)$<br>Mobile<br>hotspot<br>$k^{\text{P}}$ $(\gamma)$<br>Mobile<br>$k^{\text{P}}$ $(\gamma)$<br>Mobile<br>$k^{\text{P}}$ $(\gamma)$<br>Mobile<br>$k^{\text{P}}$ $(\gamma)$<br>$(\gamma)$<br>( |
| 2. Klik op Connect.                                                                                                    | Connect automatically<br>Connect                                                                                                    |
| <ol> <li>Daarna kun je inloggen met je<br/>gebruikersnaam en je AHK<br/>wachtwoord.</li> <li>Let op voor Eduroam is dat :</li> <li><u>Voorletter.achternaam**@ahk.nl</u><br/>** Als je een getal in je AHK<br/>gebruikersnaam zit dan moet<br/>dat hier ook worden ingevuld.</li> </ol> | eduroam<br>Connecting<br>Enter your user name and password<br>Use my Windows user account<br>j.jansen02@ahk.nl                                                                                                    |
| Klik op OK.                                                                                                    | OK Cancel                                                                                                    |

Amsterdamse Hogeschool voor de Kunsten

## Eduroam Wifi verbindings problemen Windows 10.

| 4. Klik op Connect.                                                            | eduroam<br>Secured                                                                                                    |
|--------------------------------------------------------------------------------|----------------------------------------------------------------------------------------------------|
|                                                                                | Continue connecting?<br>If you expect to find eduroam in this location,<br>go ahead and connect. Otherwise, it may be a<br>different network with the same name.<br>Show certificate details |
|                                                                                | Connect Cancel                                                                                                    |
|                                                                                | Citacom1D0220                                                                                                    |
| <ol> <li>Verbinding wordt opgezet.</li> <li>Duurt een paar seconden</li> </ol> | Connected, secured                                                                                                    |
| Als je dit ziet is de verbinding<br>geslaagd.                                  |                                                                                                    |

AHK Wachtwoorden moeten minstens elk half jaar worden aangepast dat betekend dat ook deze procedure dan weer doorlopen moet worden.

Controleer ook je Telefoon, laptop, Tablet als deze op de Eduroam WiFi zitten.

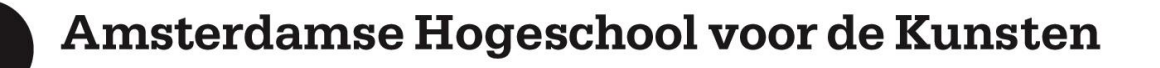